# CentreCOM AR160 GUI 設定ガイド

AR160(以下本製品)では、ファームウェアバー ジョン 2.3.2よりWebブラウザを使ったGUIに よる設定がサポートされました。本マニュアル では、GUIによる設定方法について解説します。

## 概要

画面の指示にしたがって必要事項を入力してい くことにより、接続方法に対応した基本的な設 定を作成することができます。

よりきめ細かい設定を行いたい場合は、GUIによ り作成された設定内容に対して、コンソール ターミナルから変更、追加することもできます。

## ● 対応ブラウザ

- Microsoft Internet Explorer 5.x/6.x(6.x は Windows 版のみ)
- Netscape 6.x

### ● GUI で可能なこと

GUIでは以下の設定、および操作が可能です。 初回起動時

#### 以下の設定の新規作成

・インターネット接続

(PPP I/F: IP 自動取得 /Numbered) 「インターネット接続」設定では、ISPなど にダイアルアップで接続する最も基本的な 構成の場合の設定を行います。

・リモート LAN 接続

(PPP I/F: Unnumberd) 「リモートLAN 接続」設定では、インター ネットには接続しないで、ISDN ダイアル アップ接続により2つのLAN を接続する LAN 型接続構成の設定を行います。

·インターネット接続&リモートLAN 接続 (2箇所同時接続設定) 「インターネット接続&リモートLAN接続」

設定では、インターネットとリモートLAN に同時に接続できる設定を行います。 専用線接続

「専用線接続」設定では、専用線(64K/128K) を使用して、2拠点間を接続する場合の設定 を行います。

#### 2回目以降

- ・設定の編集 既存設定の変更、追加
- ・モニタリング LAN/WAN 側インターフェースのパケット 数の計測
- ・接続テスト 作成した設定の接続試験
- ・システム管理 コマンド実行、設定初期化

操作方法

## GUI へのアクセス方法

Webブラウザで、本製品に設定されたIPアドレ スにアクセスします。

本製品は初期状態では以下のIPアドレスが設定 されています。また、本製品自体の DHCP サー バ機能も有効になっているので、初期状態から 設定される場合は、クライアントマシンを DHCP クライアントとして設定して本製品にア クセスしてください。

· 192.168.242.242/255.255.255.0

アクセスすると、本製品に設定されたログイン 名(ユーザー名)とパスワードを入力する画面が現 れます。

| 66 | ユーザー名とパスワー       | ドを入力して(ださい。     |
|----|------------------|-----------------|
| 1  | <del>ህ</del> ብት። | 150.87.28.65    |
|    | 镜域               | CentreCOM AR160 |
|    | ユーザー名心           | manager         |
|    | パスワード(型)         | *****           |
|    | □ このパスワードを       | 繁焼斗多(2)         |
|    |                  | OK キャンセル        |

デフォルトのログイン名とパスワード

| ログイン名 | manager |  |
|-------|---------|--|
| パスワード | friend  |  |
|       |         |  |

なお、GUIツールの起動時点では、GUIによる設 定が初めてか、過去に GUI による設定を行った ことがあるかによって、表示される画面が異な ります。

GUIによる設定が初めての場合「設定開始」の画 面が、過去に GUI による設定を行ったことがあ る場合には「設定概要」の画面が表示されます。

### 初回起動時

はじめて GUI による設定を行うときには、まず 起動画面上で「設定開始」をクリックします。

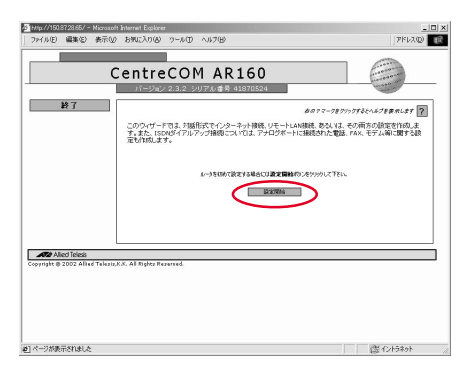

接続方法の選択画面が表示されます。

はじめに 右の?マークをクリックするとヘルプを表示します ? ④ イカーネ小接続 ------C UE-FLANES ○ 七々ーネット接続& UモートLAN接続 3 53 C #89.897 Alized Telesis 次へ 》

接続方法を選ぶと、接続に必要な設定項目が表 示されます。画面の指示に従って、つぎつぎに設 定していきます。この内容は、選択した接続方法 ごとに異なります。これらの設定項目の詳細は 以下の部分ををご参照ください。

- ·インターネット接続に関しては、裏面、GUI設 定内容詳細の、「2 インターネット接続」を ご参照ください。
- ・リモート LAN 接続に関しては、裏面、GUI 設 定内容詳細の、「3 リモート LAN 接続」を ご参照ください。
- ·インターネット接続&リモートLAN 接続に関 しては、裏面、GUI 設定内容詳細の、「4イ ンターネット接続&リモートLAN接続」を ご参照ください。
- ·専用線接続に関しては、裏面、GUI設定内容詳 細の、「5 専用線接続」をご参照ください。

必要な項目をすべて設定すると、確認画面が表 示されます。

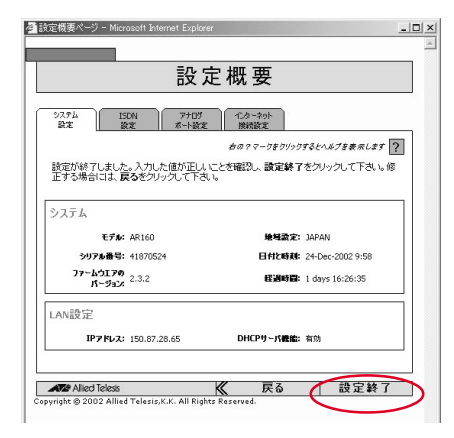

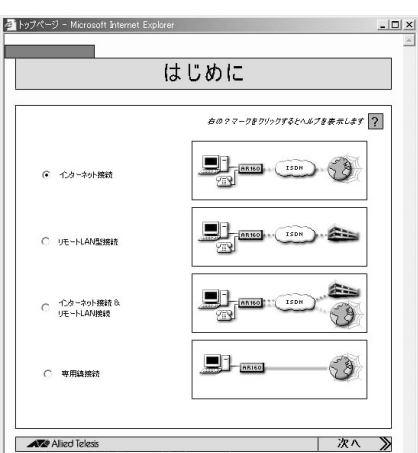

「設定終了」をクリックすると、2回目の起動時 以降に表示される「設定概要」画面が表示されま す。

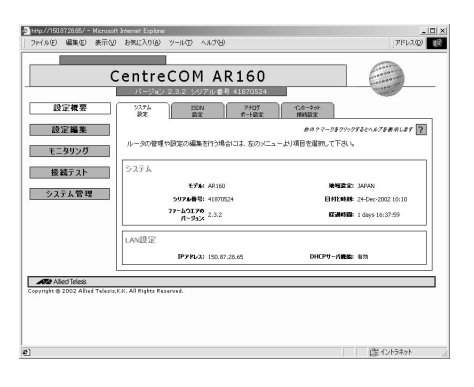

## 3 2 回目以降

過去にGUIによる設定が行われている場合には、 設定の表示や変更追加、テストなどを行う画面 が表示されます。

#### ● 設定概要

本製品の現在の設定を表示します。

- ・「システム設定」
- 本製品のシステム設定について表示します。 ・「接続方法別の設定」

現在設定されている接続方法によって、表 示されるタブの内容は異なります。

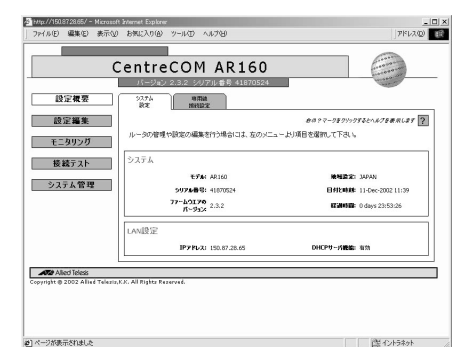

#### ● 設定編集

本製品の設定を編集します。

- ・「システム設定」
- 本製品のシステム設定を編集します。
- ・「LAN 設定」
- 本製品のLAN 側設定を編集します。 ・「接続方法別の設定」
  - 現在設定されている接続方法によって、表示されるタブの内容は異なります。

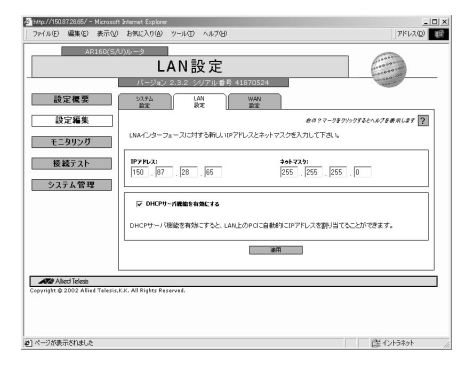

## ● モニタリング

LAN およびインターネットや専用線のトラ フィックの累積情報の確認が可能です。また、イ ンターネット接続制限のリセットも可能です。

| ファイル(E) 編集(E) 表示 | V 89022060 7-00 2070            |                        | 756220                                                                                                    |
|------------------|---------------------------------|------------------------|----------------------------------------------------------------------------------------------------|
| AP.160(          | モニタリング                          | 6                      |                                                                                                    |
| 約定種態             | パージョン 2.3.2 シリアル番号 418705       | 24                     | and the second second s |
| 設定編集             | -C-9-71-7. Mill                 | ##??-9\$9%>9\$\$\$£^   | x78#RL\$9 ?                                                                                                    |
| モニタリング           | ルータが記載してからのLAN+(ンターフェースの)<br>送信 | ラフィックが表示されています。<br>本の目 |                                                                                                    |
| 接続テスト            | 近日の<br>通信内からト表: +332 pkts       |                        | 8                                                                                                    |
| システム管理           | BHARY-3942: 37(H)               | 201207-2012 84(%       | <u>`</u>                                                                                                    |
|                  |                                 |                        |                                                                                                    |
|                  |                                 |                        |                                                                                                    |
| Allerd Telesis   | is,K.X. All Rights Reserved.    |                        |                                                                                                    |
|                  |                                 |                        |                                                                                                    |
|                  |                                 |                        |                                                                                                    |
|                  |                                 |                        |                                                                                                    |

#### ● 接続テスト

現在の設定による接続を実際にテストします。 テスト結果として、ISDNの状態、設定した接続の状態が表示されます。

| 1300 mmeto #8700            | 7 8mc2018 9-80 -0878                    | J Z P RAN             |
|-----------------------------|-----------------------------------------|-----------------------|
| AUCIEU(S)                   | 接続テフト                                   | (internet             |
|                             | ゴメリルフ スコ<br>パージョン 2.3.2 シリアル番号 41870524 | The second            |
| 設定機要                        |                                         | aara-ooosatiniteanite |
| 設定編集                        | 専用線接統                                   |                       |
| モニタリング                      | 専用線接続をテストします。                           |                       |
| 接続テスト                       | 网络牙文ト                                   |                       |
|                             |                                         |                       |
| システム管理                      |                                         |                       |
|                             |                                         |                       |
|                             |                                         |                       |
| 072 Alied Telesis           | C                                       |                       |
| right 2002 Allied Telesia,K | K. All Rights Reperved.                 |                       |
|                             |                                         |                       |
|                             |                                         |                       |
|                             |                                         |                       |

#### ● システム管理

・コマンド実行

本製品に対して、コマンドを入力、実行し、 結果を表示します。

- ·初期化
  - 本製品を工場出荷時設定に戻します。
- ·再設定

GUIによる設定内容を破棄し、設定をやりなおします。

| <sup>20</sup> Http://150872865/ - Microsof<br>ファイル(E) 編集(E) 表示(U)                     | 1 Friend Explorer<br>მართებერე უ-გიდ იკიუფი                    | _ [] 3<br>PFV2(0) |
|---------------------------------------------------------------------------------------|----------------------------------------------------------------|-------------------|
| AR160(S/                                                                              | <sup>0))レーク</sup><br>システム管理<br>(1→12×2,2,3,2,2)1/210#第41870524 | 6_                |
| <ul> <li>決定概要</li> <li>請定編集</li> <li>モニカリンガ</li> <li>電話テスト</li> <li>ラステム管理</li> </ul> | AB # 7 - 7 # 20 / 7 * 5 * 5 * 5 * 5 * 5 * 5 * 5 * 5 * 5 *      | 4.578 MALE 1      |
| Copyright 2002 Allied Telesis                                                         | X. All Rights Reserved.                                        |                   |

## オンラインヘルプ

画面上の **?** をクリックすると、次のヘルプ ウィンドウが別ウィンドウでポップアップ表示 されます。

| システム設定 халыххсэлтжэгэмесисол-эранцаг.сол-эракти, нэро<br>явсэлжилихэг. | 項目へようちりかけすると、ページ<br>上の項目の上に下いたを除かすると<br>へのうが表示されます。 | - | 参照<br>- パージ催売<br>- 項目AA7<br>- 全体表示 |
|------------------------------------------------------------------------|-----------------------------------------------------|---|------------------------------------|
|------------------------------------------------------------------------|-----------------------------------------------------|---|------------------------------------|

ヘルプウィンドウ右側フレームの「項目ヘルプ」 をクリックし、設定ウィンドウ上で、各項目の上 にマウスポインタを移動すると、ヘルプウィン ドウ左側フレームに該当項目のヘルプが表示さ れます。

| SUI Help - Nicrosoft Internet Explorer                                                                                                    |                                   |   | _ 🗆 ×                              |
|----------------------------------------------------------------------------------------------------|-----------------------------------|---|------------------------------------|
| Manager アカウントのパスワード れいたワードネカにてすい。 <b>連邦60-2699ウオミ<br/>HC、スカルはカワードがELいてとなり買いて下ない。</b> ロットは、6次5%3525454576585<br>地球支援したすい、このマーは、スパオ後に欠な3434547 いないがさい、世俗は人が見合い<br>らいようにはたてすい。<br>日は急が見受いたついたので、特定実まえては、64-207 (年からこじと40647, パスワード)、しが必定分す | 1020-Kは、32支卒まで6年角<br>単数字を使用して781、 | - | 参照<br>- パージ編表<br>- 明日A&7<br>- 全体表示 |

ヘルプウィンドウ右側フレームの「全体表示」を クリックすると、現在表示中の設定内容全体に 関するヘルプウィンドウが表示されます。

|      |                                                                                                    | 1  |
|------|----------------------------------------------------------------------------------------------------|----|
|      | システム設 定                                                                                                    |    |
| システ  | ム設定                                                                                                    |    |
|      | システム設定について変更する場合にはこのページを使用します。このページの設定は、任意の項目のみの変更が可能です。                                                                                    |    |
| Mana | ger アカウントのパスワード                                                                                                    |    |
|      | 新しいなの一物人力して下ない。油用なシュクラクする前に、入力したガスワードが正したことを考慮して下ない。<br>オがらななまえの時期で動きや良な生活体として下ない。パスワードは、人力から3回に牛火のきまえやたれていますがで、管理部長がからし<br>見たらかいよりに使って下ない。 | 80 |
|      | 工場出資料拠めパスワード完美またことは、セキュリアイを用めることともなります。パスワードは、しょりの記憶するか、他人と知られない場所に<br>保管して下さい、万が一パスワード応告れた場合には、ホーシを回信することはできません。                           | z  |
| プライ  | マリDNSサーパロアドレス                                                                                                    |    |
|      | ブライマル(2015やー)(型フトルスです。                                                                                                    |    |
| セカン  | ダリDNSサーパロアドレス                                                                                                    |    |
|      | 也12月10月3日-月137日123日。                                                                                                    |    |
| DNSU | レー機能を有効にする                                                                                                    |    |
|      | DNDパレー機能を有効にする場合にゲビックにこ下をいったがDパレーは、FCINGの名前線に要求パケット(DNS Request)を受信したルークが、<br>一かり使用するDNSサードに転送する機能からとです。                                    | v  |
| システ  | ム名                                                                                                    |    |
|      | SMARなどで整視する際に、ルークを整測するACC使用される名前です。                                                                                                    |    |
| 管理:  | 者名                                                                                                    |    |
|      | ルージの管理者名です。                                                                                                    |    |
| 設置   | 場所                                                                                                    |    |
|      | ルーシス協会場所の表記です。この情報は、SWPなどでルージを管理する場合に設置場所の表示として利用なれます。                                                                                      |    |
| 日付   |                                                                                                    |    |
|      | 日村最適に、正い日村多入力してチェックボックスをチェックして下ない、日村は、日村最適なチェックボックスがチェックをれている場合にだけ<br>時を有ます。                                                                | R  |

なお、GUIの文字コードはUTF-8 で作成されて います。

ヘルプを開いたときに、文字化けが発生した場 合は、そのフレームの文字エンコードを「UTF-8」に設定してください。

## 設定ファイル

GUIツールによって設定を作成した場合、以下の 2つのファイルがフラッシュメモリー上に作成さ れます。

· gui.cfg

GUI ツールによって作成された設定ファイ ル

· config.gui

GUI ツールで設定を作成したことを示す ファイル

すなわち、gui.cfg が存在しても、config.gui が 存在しなければ、設定の新規作成の画面が表示 されます。

また、config.guiが存在し、gui.cfgが存在しない場合には、設定の編集画面が表示されますが、 (デフォルト値を除く)すべての項目は空欄の状態 になっています。

なお、GUI ツールによる設定を行うと、gui.cfg がデフォルトの設定ファイルとなります。

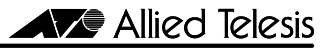

## CentreCOM AR160 GUI 設定内容詳細

AR160(以下本製品)の GUI による各接続設定に おいて、可能となる設定項目について記載して います。

これらすべての項目について、設定が必須とな るわけではありません。

また、設定項目によっては、初回起動時には設定 できず、すでに設定がある2回目以降起動時の 「設定編集」からのみ設定できるものがありま す。

括弧([])内は、選択できる内容を示します。

#### ISDN 共通設定

ISDNによる接続を行う、「インターネット接続」 「リモートLAN接続」「インターネット&リモー トLAN接続」における、共通の設定項目です。

- アナログポート設定 アナログポートに関する基本的な設定をし ます。
- INS 付加サービス
   [基本 ISDN サービスのみ利用する /
   i ナンバーサービスを利用する /
   ダイヤルインサービスを利用する]

② アナログボート設定 - アナログボート 1/2
 アナログボート、1、2に対してそれぞれ個別に設定できます。
 ○ 基本設定

・端末属性
 (電話 /FAX またはモデム)

 着信設定
 ・サブアドレスチェック
 [チェックしない /
 一致したときに着信 /
 どんなサブアドレスでも着信 /

サブアドレスがない場合着信] ・サブアドレス

#### ○ 着信転送

[着信転送無効/ AR160の着信転送機能を有効] 着信転送機能を有効にした場合、以下の 条件および着信転送待ち時間を設定でき ます。 [応答なし/ 話中/ 即時/ 話中または応答なし]

## ③ ISDN 設定

 · ISDN 番号 複数のISDN 機器を接続する場合に、本製品 自身の ISDN 番号を2つまで設定できます。 ○ コールバンピング

2回目以降起動時のみ設定できます。

[コールバンピングを使用しない / 音声、データ通信による着信時に 1Bch ダウン / 音声による着信時のみ 1Bch ダウン]

### 2 インターネット接続

 アナログボート設定
 「ISDN 共通設定項目」参照 初回設定時にはアナログポート設定は必須項 目です。利用されない場合も適当な値を設定 する必要があります。

② アナログポート設定 - アナログポート 1/2
 「ISDN 共通設定項目」参照

#### ③ ISDN 設定

「ISDN 共通設定項目」参照

④ インターネット接続設定
 インターネットプロバイダー(ISP)に関する

設定をします。 ·アクセスポイントの ISDN 番号 ·PPP ダイアルアップユーザ名 ・PPP ダイアルアップパスワード ·PPP インターフェースの IP アドレス設定 [自動取得/固定設定] ・マルチリンク 2回目以降起動時のみ設定できます。 [有効/無効] ·2Bchをアップする閾値(秒、%) ·2Bchをダウンする閾値(秒、%) デー々圧縮 2回目以降起動時のみ設定できます。 [OFF/Stac LZS] ·自動切断時間(秒) 2回目以降起動時のみ設定できます。

 インターネット接続制限 制限値に達したとき、情報をリセットする まで接続できなくします。
 制限値 さまざまな接続制限を設定できます。
 接続時間によるリミット(時間)
 ・累積課金料金によるリミット(円)
 ・受信データ量によるリミット(Mbyte)
 ・送受信データ量によるリミット(Mbyte)
 ・送受信データ量によるリミット(Mbyte)
 ・送受信データ量によるリミット(Mbyte)
 ・送受信データ量によるリミット(Mbyte)
 ・
 ・
 ・
 ・
 ・
 ・
 ・
 ・
 ・
 ・
 ・
 ・
 ・
 ・
 ・
 ・
 ・
 ・
 ・
 ・
 ・
 ・
 ・
 ・
 ・
 ・
 ・
 ・
 ・
 ・
 ・
 ・
 ・
 ・
 ・
 ・
 ・
 ・
 ・
 ・
 ・
 ・
 ・
 ・
 ・
 ・
 ・
 ・
 ・
 ・
 ・
 ・
 ・
 ・
 ・
 ・
 ・
 ・
 ・
 ・
 ・
 ・
 ・
 ・
 ・
 ・
 ・
 ・
 ・
 ・
 ・
 ・
 ・
 ・
 ・
 ・
 ・
 ・
 ・
 ・
 ・
 ・
 ・
 ・
 ・
 ・
 ・
 ・
 ・
 ・
 ・
 ・
 ・
 ・
 ・
 ・
 ・
 ・
 ・
 ・
 ・
 ・
 ・
 ・
 ・
 ・
 ・
 ・
 ・
 ・
 ・
 ・
 ・
 ・</l ·課金単位時間(秒)

·課金単位料金(円)

 、 累積情報リセット設定
 [自動リセットしない /
 1ヶ月ごとにリセット(日付指定)/

1週間毎にリセット(曜日指定)/ 毎日リセット]

#### ⑥ リモート LAN 接続の追加

2回目以降起動時のみ追加できます。 この設定を行うことにより、本製品は「イン ターネット接続&リモートLAN接続」方式 に設定されます。

## 3 リモートLAN 接続

 アナログボート設定
 「ISDN 共通設定項目」参照 初回設定時にはアナログポート設定は必須項 目です。利用されない場合も適当な値を設定 する必要があります。

② アナログポート設定 - アナログポート 1/2
 「ISDN 共通設定項目」参照

#### ③ ISDN 設定

「ISDN 共通設定項目」参照

④ リモート LAN 接続 リモートLAN に対する設定をします。 リモート接続先は1ヶ所のみ設定が可能で す。多拠点接続の設定は、コマンド形式で行 う必要があります。 ・リモート LAN の ISDN 番号 ・ユーザ名 リモートLANに接続するためのユーザー名 を設定します。 ・パスワード リモートLANに接続するためのパスワード を設定します。 ・リモートユーザ名 リモートLANから本製品に接続するための ユーザー名を設定します。使用できるのは、 半角英数字のみです。この値は省略できな いので、接続される予定がない場合にも、入 力が必要です。 ・リモートユーザパスワード リモートLANから本製品に接続するための パスワードを設定します。使用できるのは、 半角英数字のみで6文字以上です。この値は 省略できないので、接続される予定がない

場合にも、入力が必要です。 ・PPP インターフェースの IP アドレス設定 [自動取得 / 固定設定] ・マルチリンク
 2回目以降起動時のみ設定できます。

 〔有効 / 無効〕
 ・2Bch をアップする閾値(秒、%)
 ・2Bch をダウンする閾値(秒、%)

 ・データ圧縮
 2回目以降起動時のみ設定できます。

 [OFF/Stac LZS]
 ・自動切断時間(秒)
 2回目以降起動時のみ設定できます。
 ・コールバック
 2回目以降起動時のみ追加できます。

 [有効 / 無効]

リモートLANのアドレス
 2回目以降起動時のみ追加できます。
 ・ネットワークアドレス
 ・ネットマスク

⑤ インターネット接続の追加
 2回目以降起動時のみ追加できます。
 この設定を行うことにより、本製品は「インターネット接続&リモートLAN接続」方式に設定されます。

#### 4 インターネット接続 & リモート LAN 接続 ① アナログボート設定

「ISDN 共通設定項目」参照 初回設定時にはアナログポート設定は必須項 目です。利用されない場合も適当な値を設定 する必要があります。

② アナログボート設定 - アナログボート 1/2
 「ISDN 共通設定項目」参照

#### ③ ISDN 設定

「ISDN 共通設定項目」参照

#### ④ インターネット接続設定

インターネットプロバイダー(ISP)に関する 設定をします。

- ·アクセスポイントの ISDN 番号
- · PPP ダイアルアップユーザ名
- ・PPP ダイアルアップパスワード ・PPP インターフェースの IP アドレス設定
  - [自動取得/固定設定]
- ・マルチリンク
- 2回目以降起動時のみ設定できます。

[有効/無効]

- ・2Bch をアップする閾値(秒、%)
- ・2Bch をダウンする閾値(秒、%)
- ・データ圧縮

#### 2回目以降起動時のみ設定できます。

- [OFF/Stac LZS]
- ·自動切断時間(秒)

#### 2回目以降起動時のみ設定できます。

⑤ インターネット接続制限

制限値に達したとき、情報をリセットする まで接続できなくします。

- 制限値
- さまざまな接続制限を設定できます。 ・接続時間によるリミット(時間)

 ・累積課金料金によるリミット(円) ・受信データ量によるリミット(Mbyte) ・送信データ量によるリミット(Mbyte) ・送受信データ量によるリミット(Mbyte) 課金管理 制限を計算するための、基本的な値を設定 します。 ·最小課金単位時間(秒) ·最小課金単位料金(円) ·課金単位時間(秒) ·課金単位料金(円) 「自動リセットしない/ 1ヶ月ごとにリセット(日付指定)/ 1週間毎にリセット(曜日指定)/ 毎日リセット] ④ リモートLAN 接続 リモート LAN に対する設定をします。 リモート接続先は1ヶ所のみ設定が可能で す。多拠点接続の設定は、コマンド形式で行 う必要があります。 ・リモート LAN の ISDN 番号 ・ユーザ名 リモートLANに接続するためのユーザー名

ゲビートにANに接続するためのユーサー名
 を設定します。
 ・パスワード
 リモートLANに接続するためのパスワード
 を設定します。
 ・リモートユーザ名
 リモートLANから本製品に接続するための
 ユーザー名を設定します。使用できるのは、
 半角英数字のみです。この値は省略できな
 いので、接続される予定がない場合にも、入
 カが必要です。
 ・リモートユーザパスワード
 リモートLANから本製品に接続するための
 パスワードを設定します。使用できるのは、

リモードLANがら本要品に接続するための パスワードを設定します。使用できるのは、 半角英数字のみで6文字以上です。この値は 省略できないので、接続される予定がない 場合にも、入力が必要です。

#### 2回目以降起動時のみ設定できます。

[有効/無効]

・2Bch をアップする閾値(秒、%) ・2Bch をダウンする閾値(秒、%)

- ・データ圧縮
- 2回目以降起動時のみ設定できます。
- [OFF/Stac LZS] · 自動切断時間(秒)
- 2回目以降起動時のみ設定できます。
- ・コールバック

**2回目以降起動時のみ追加できます**。 [有効 / 無効]

#### ⑤ リモートネットワークの登録

リモートLAN のネットワークを設定します。 ・ネットワークアドレス ・ネットマスク

## 5 専用線接続

·回線種別

2回目以降は変更できません。変更したい場合

#### は設定をやり直してください。

[64K/128K] ・PPP インターフェース ・IP アドレス ・ネットマスク

- NAT 機能
   「使用する使用しない〕
- ・データ圧縮

2回目以降起動時のみ設定できます。 [OFF/Stac LZS]

## 6 システム設定

本製品のシステム設定を行います。 2回目以降起動時のみ設定できます。 ○システム全体 ・Manager アカウントのパスワード ・プライマリ DNS サーバアドレス ・セカンダリ DNS サーバアドレス ・セカンダリ DNS サーバアドレス ・DNS リレー機能 [有効 / 無効] ○ルータ管理情報 ・システム名 ・管理者名 ・設置場所 ○日付と時刻 この「システム設定」ページが表示された日付と 時刻が表示されています。

変更する場合は、それぞれ「日付指定」「時刻指 定」のチェックボックスをチェックしてから、適 応をクリックします。

チェックがない場合は変更されません。

- ·日付
- ·時刻

### 7 LAN 設定

本製品の LAN 側(eth0)の設定をします。

- 2回目以降起動時のみ設定できます。
- · IP アドレス
- ・ネットマスク
- ・DHCP サーバ機能
  - [有効/無効]

#### おことわり

- 本書は、アライドテレシス株式会社が作成したもので、全ての権利を弊社が保有しています。弊社に無断で本書の一部または全部をコピーすることを禁じます。
- 予告なく本書の一部または全体を修正、変更 することがありますがご了承ください。
- 改良のため製品の仕様を予告なく変更する ことがありますがご了承ください。
- 本装置の内容またはその仕様により発生した 損害については、いかなる責任も負いかねま すのでご了承ください。

Copyright © 2003 アライドテレシス株式会社

#### 商標

CentreCOMは、アライドテレシス株式会社の登録商標です。

#### マニュアルバージョン

| 2003年1月 | Rev.A | 初版 |
|---------|-------|----|
|         |       |    |